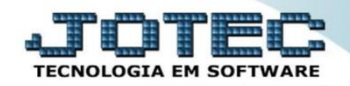

## CONSULTA COMPRAS FSCODCO00

Explicação: Mostra os valores de todos pedidos de compras gerados por empresa, separados em: a aprovar, aprovado, atendimento parcial, atendimento total e cancelado.

## > Para realizar esta consulta acesse o módulo: Filiais.

| 🥖 Menu Geral - JOTEC - 0000093.00 - 1106 - Internet Explorer                                           |                 |                                   |                            |                              |                                                                             |  |  |  |  |  |  |  |  |
|----------------------------------------------------------------------------------------------------|-----------------|-----------------------------------|----------------------------|------------------------------|-----------------------------------------------------------------------------|--|--|--|--|--|--|--|--|
| Shttp://sistema.jotec.com.br3078/cgi-bin/jtgeseus.exe                                                  |                 |                                   |                            |                              |                                                                             |  |  |  |  |  |  |  |  |
| Suporte Eletrônico                                                                                     |                 |                                   |                            |                              |                                                                             |  |  |  |  |  |  |  |  |
| Sistemas<br>Faturamento<br>Serviços<br>CRM-SAC                                                         | Faturamento     | Serviços                          | CRM - SAC                  | Telemarketing                | Acesso Rápido     Contas a Receber     Conta corrente vendedor              |  |  |  |  |  |  |  |  |
| Telemarketing O<br>EDI O<br>Mala Direta O                                                              | EDI             | Mala Direta                       | PDV                        | Estoque                      | Estoque<br>Correção de preços<br>Lista de preços<br>Movimentarão de estoque |  |  |  |  |  |  |  |  |
| Estoque O<br>Compras O<br>ELPR O                                                                       | Compras         | ELPR Produção Gerenc. de projetos |                            | Produtos Faturamento Empresa |                                                                             |  |  |  |  |  |  |  |  |
| Produção     Ø       Gerenc. de projetos     Ø       Contas a Pagar     Ø       Contas a Receber     Ø | Contas a Pagar  | Contas a Receber                  | Bancos                     | Fluxo de Caixa               | Cancelamento e exclusão de notas<br>fiscais<br>Pedido<br>Produção           |  |  |  |  |  |  |  |  |
| Bancos O<br>Fluxo de Caixa O<br>Centro de Custo O<br>Exportador O                                      | Centro de Custo | Exportador                        | Gestor                     | Importador                   | Ordem de fabricação<br>Inspeção final<br>Produtos                           |  |  |  |  |  |  |  |  |
| Gestor O<br>Importador O<br>Auditor O<br>Filiaie O                                                     | Auditor         | Filiais                           | Estatísticas &<br>Gráficos | Fiscal                       | Ordem de fabricação<br>Plano de amostragem                                  |  |  |  |  |  |  |  |  |
| SUPORTE JOTEC                                                                                          |                 | TECNICO                           | 03/10/2015                 | MATRIZ                       | Sair ~                                                                      |  |  |  |  |  |  |  |  |

> Em seguida acesse: *Produtos > Compras*.

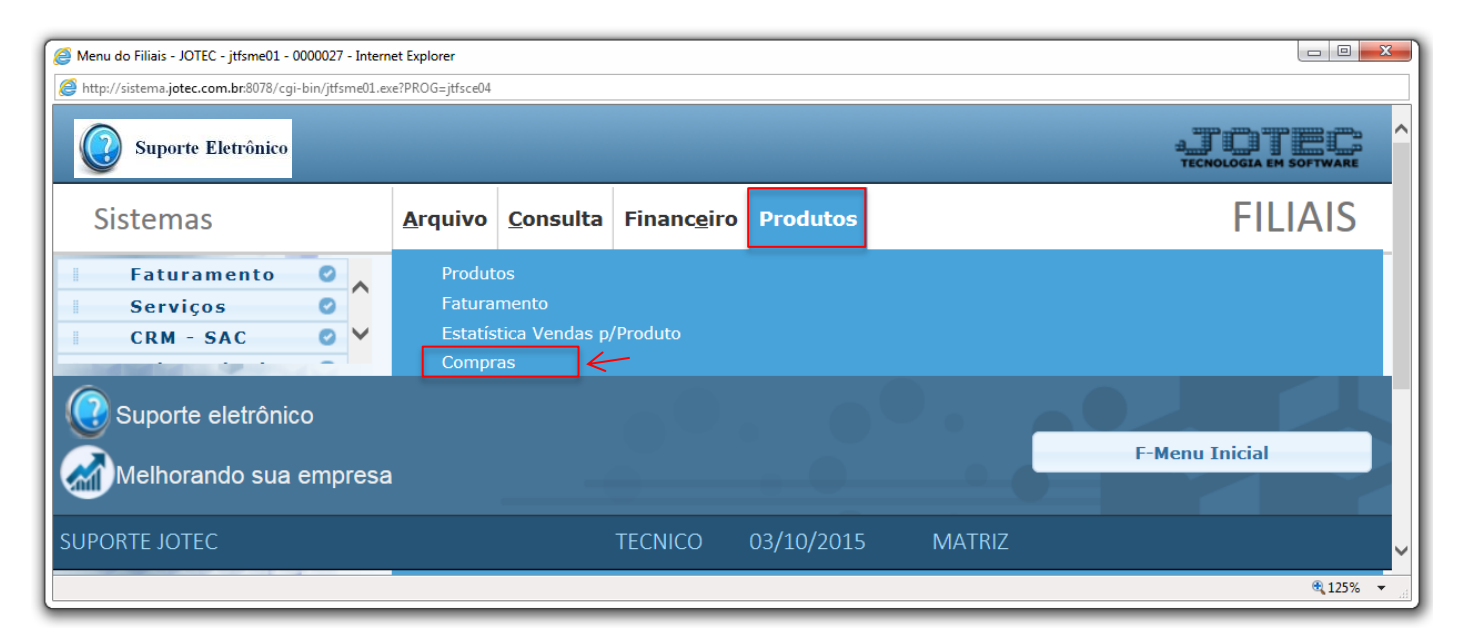

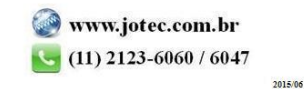

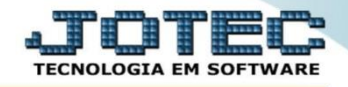

Será aberta a tela abaixo. Nesta tela basta informar o período (*Data inicial e final*) a ser considerado na consulta e clicar em OK. Será gerada a consulta conforme abaixo.

| Consulta dos pedidos de compras - JOTEC - jtfsce06_1 - Internet Explorer |                  |                      |                |              |              |                      |                |  |  |  |  |  |
|--------------------------------------------------------------------------|------------------|----------------------|----------------|--------------|--------------|----------------------|----------------|--|--|--|--|--|
| Http://sistema.jotec.com.br.8078/cgi-bin/jtfsce06.exe                    |                  |                      |                |              |              |                      |                |  |  |  |  |  |
| Consulta<br>Data inicial 01/10/2015 ×<br>Data final 31/10/2015           |                  |                      |                |              |              |                      |                |  |  |  |  |  |
|                                                                          | MATRIZ/FILIAL    | A APROVAR            | APROVADO       | ATD.PARCIAL  | ATD.TOTAL    | CANCELADO            | TOTAL          |  |  |  |  |  |
|                                                                          | MATRIZ<br>VICTOR | 0,00<br>0,00<br>0,00 | 900,00<br>0,00 | 0,00<br>0,00 | 0,00<br>0,00 | 0,00<br>0,00<br>0,00 | 900,00<br>0,00 |  |  |  |  |  |
|                                                                          | TOTAIS ==>       | 0,00                 | 900,00         | 0,00         | 0,00         | 0,00                 | 900,00         |  |  |  |  |  |
| € 125% ▼                                                                 |                  |                      |                |              |              |                      |                |  |  |  |  |  |

> Clique no ícone da "Impressora" para emitir em formato de relatório.

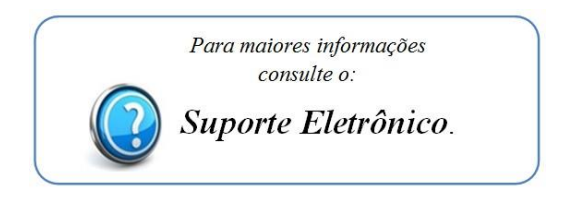

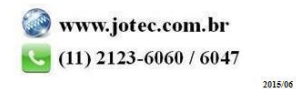